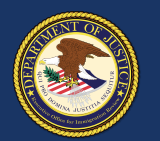

2

3

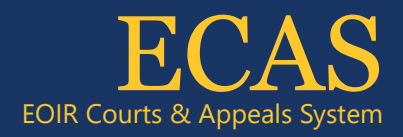

# Case Portal File an Appeal at the BIA

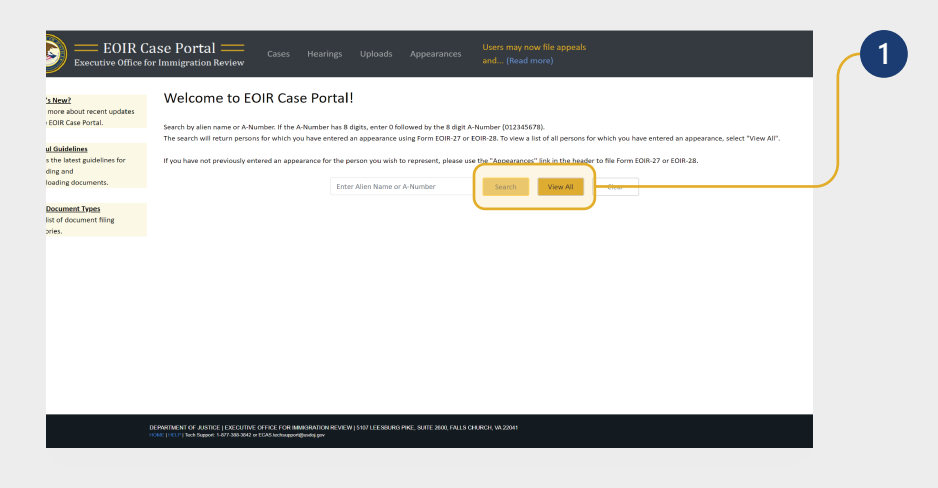

To search for a specific case, enter the A-Number or name on the **Welcome to EOIR Case Portal** screen and click **Search**. For a list of all persons you represent, click **View All**. You will only see cases for which you have an approved Form EOIR-27 or EOIR-28 on file.

NOTE: You can initiate a new appeal to the BIA even if a Form EOIR-27 is not yet on file. While submitting appeal or motion initiation documents, you will submit Form EOIR-27, and when required, pay filing fees or provide filing fee information.

Locate and click the applicable case in the **Select Case to View Details** section. Once selected, the case will be highlighted.

NOTE: All cases and appeals are displayed on one screen, including closed and pending cases and associated appeals. The upper right portion of the screen provides information specific to a selected case or appeal.

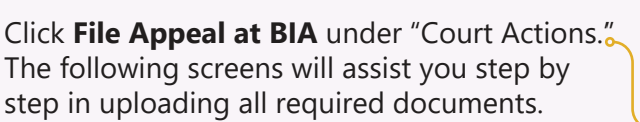

If the **File Appeal at BIA** button is gray, you cannot file online. This could be due to no Form EOIR-27 being on file, or the case being on paper (no eROP).

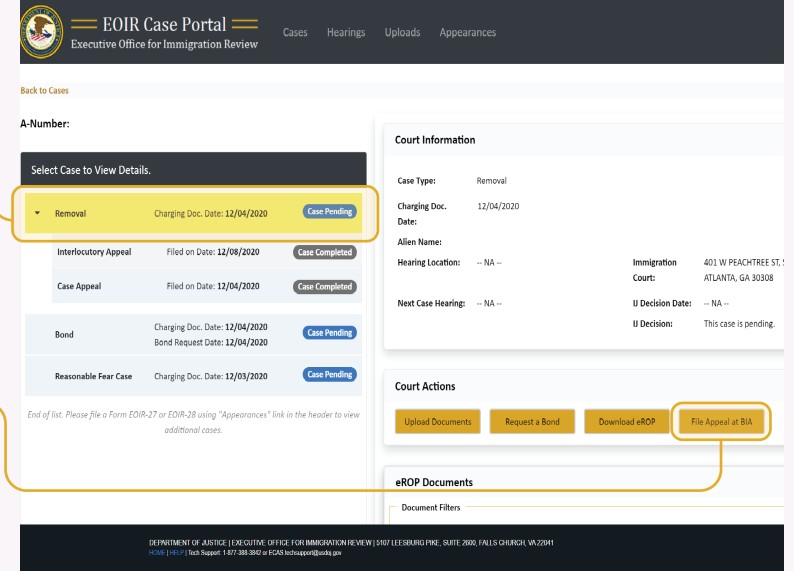

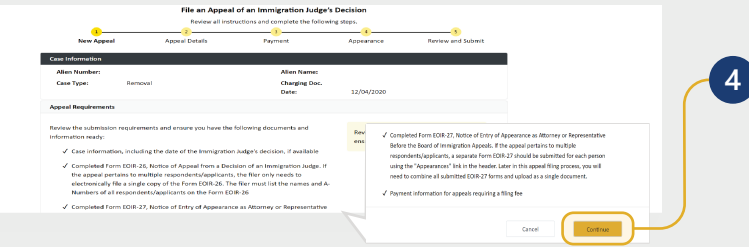

Review the appeal submission requirements checklist. Only one Form EOIR-26 should be submitted, listing all applicants. Click **Continue.** 

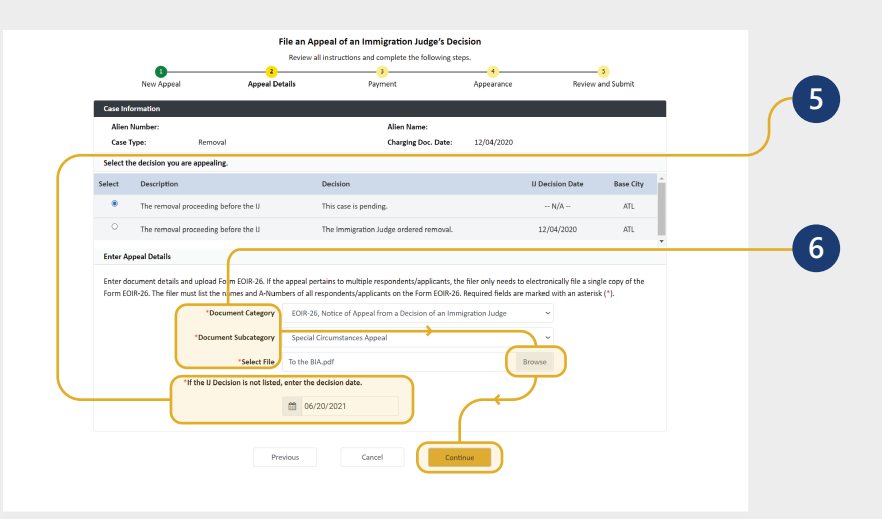

Select the decision you are appealing. If the IJ Decision Date is not listed, enter the decision date.

Select the **Document Category** and then the **Document Subcategory**. Click the **Browse** button and select a file.

NOTE: Documents must be 25MB or less (Format-PDF, JPG, or JPEG only)

#### **Click Continue.**

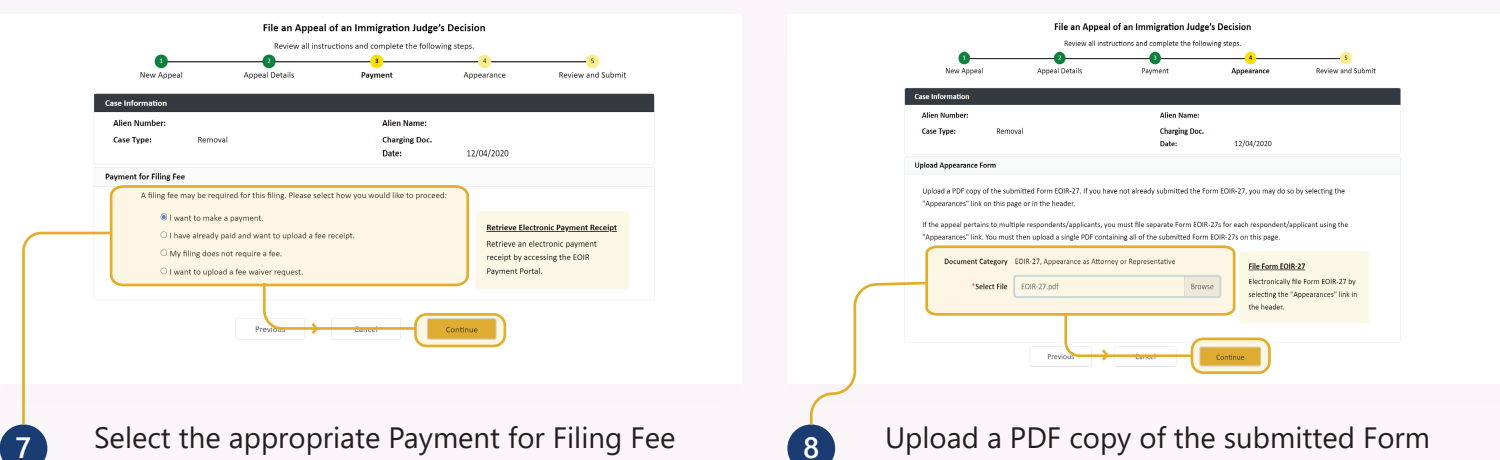

9

Select the appropriate Payment for Filing Fee option and click **Continue**.

NOTE: Only one payment option is accepted. Bond Appeals do not requre a filing fee. SEE NEXT PAGE for Filing Fee steps.

| Appendix these and complete the following steel.         Appendix the second complete the following steel.         Appendix the second complete the following steel.           Advect steel.         Appendix the second complete the following steel.         Appendix the second complete the following steel.         Appendix the second complete the following steel.           Advect steel.         Advect steel.         Advect steel.         Appendix the second complete the following steel.           Advect steel.         Advect steel.         Appendix the second complete the second complete the steel.         Appendix the second complete the following steel.                                                                                                    | Review all instructions and in<br>New Appeal Appeal Details Pay    | complete the following steps.       | 3<br>Review and Submit |   |
|----------------------------------------------------------------------------------------------------|--------------------------------------------------------------------|-------------------------------------|------------------------|---|
| Appendix         Appendix         Appendix         Appendix         Appendix           Cere Manuelli         Appendix         Appendix         <                                                                                                    | New Appeal Appeal Details Pay                                      | Appearance                          | 5<br>Review and Submit |   |
| Cere Monestrator<br>After Mander: After Names<br>Care Types: Arrowal<br>Care Type: Job Strate State<br>Care Type: Job Strate State<br>Care Type State<br>Deter the Monary Lubansson default, and refect "submit" to send your agent package to the BA                                                                                                    |                                                                    |                                     |                        |   |
| Aller Standiert Aller Standiert Aller Standiert Standiert St<br>Standiert Standiert Standiert Standiert Standiert Standiert Standiert Standiert Standiert Standiert Standiert Standiert Standiert Standiert Standiert Standiert Standiert Standiert Standiert Standiert Standiert Standiert Standiert Stand | Information                                                        |                                     |                        |   |
| Case Type:         Removil         Charging Doc.<br>Dolse:         12/04/2020           Appead break         To send your spored pockage to the BIA.         To send your spored pockage to the BIA.                                                                                                    | ien Number:                                                        | Alien Name:                         |                        | - |
| Apped Details Review the following submission details, and select "Submit" to send your sponal package to the SIA.                                                                                                    | se Type: Removal                                                   | Charging Doc.<br>Date: 12/04/2020   |                        |   |
| Review the following submission details, and select "Submit" to send your appeal package to the DIA.                                                                                                    | oal Details                                                        |                                     |                        |   |
|                                                                                                    | Review the following submission details, and select "Submit" to se | end your appeal package to the DIA. |                        |   |
| II Devideon NA                                                                                                    | II Decision: NA                                                    |                                     |                        |   |
| Filing Append Type: Special Circumstances Append                                                                                                    | Filing Appeal Type: Special Circumstances Appeal                   |                                     |                        |   |
|                                                                                                    |                                                                    |                                     |                        |   |
| Documents uproated:<br>FOIL26: To the NA out                                                                                                    |                                                                    |                                     |                        |   |
| Provent hid                                                                                                    | Documents Uploaded:<br>FOII.26: To the NA ord                      |                                     |                        |   |
| Payment roa                                                                                                    | Documents Uploaded:<br>EOIR-26: To the BIA.pdf<br>Payment: NA      |                                     |                        |   |

Upload a PDF copy of the submitted Form EOIR-27: click the **Browse** button, select a file, and click **Continue**.

NOTE: Documents must be 25MB or less (Format-PDF format only)

If you have not yet submitted Form EOIR-27, you may file using the **File Form EOIR-27** link on the right. If the appeal pertains to multiple persons, submit a separate Form EOIR-27 for each person. After submitting, combine all submitted EOIR-27 forms and upload as a single PDF.

Review the submission details and click **Submit** to send your appeal package to the BIA.

A pop-up window appears confirming that the appeal package has been submitted to the BIA. An email confirmation will be sent to the representative with the filing information. Click **OK** to return to the list of cases.

10

| Allen Number:  |                       | Allen Mane:                                                   |   |
|----------------|-----------------------|---------------------------------------------------------------|---|
| Case Type:     | Removal               | Charging Doc.                                                 |   |
| Appeal Details |                       | Appeal has been submitted                                     | × |
| Review the     | following submissic   | Your appeal has been submitted to the BIA. You will receive a |   |
| IJ Decision    | : NA                  | confirmation e-mail regarding your filing.                    |   |
| IJ Decision    | Date: 06/20/2021      |                                                               |   |
| Filing App     | eal Type: Special Cir | ок                                                            |   |
| Document       | s Uploaded:           |                                                               |   |
| EOIR-26:       | o the BIA.pdf         |                                                               |   |
| Payment:       | NA                    |                                                               |   |
| EOIR-27:       | OIR-27.pdf            |                                                               |   |

U.S. Department of Justice Executive Office for Immigration Review

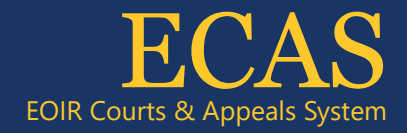

## Case Portal File an Appeal at the BIA–Payment for Filing Fee Options

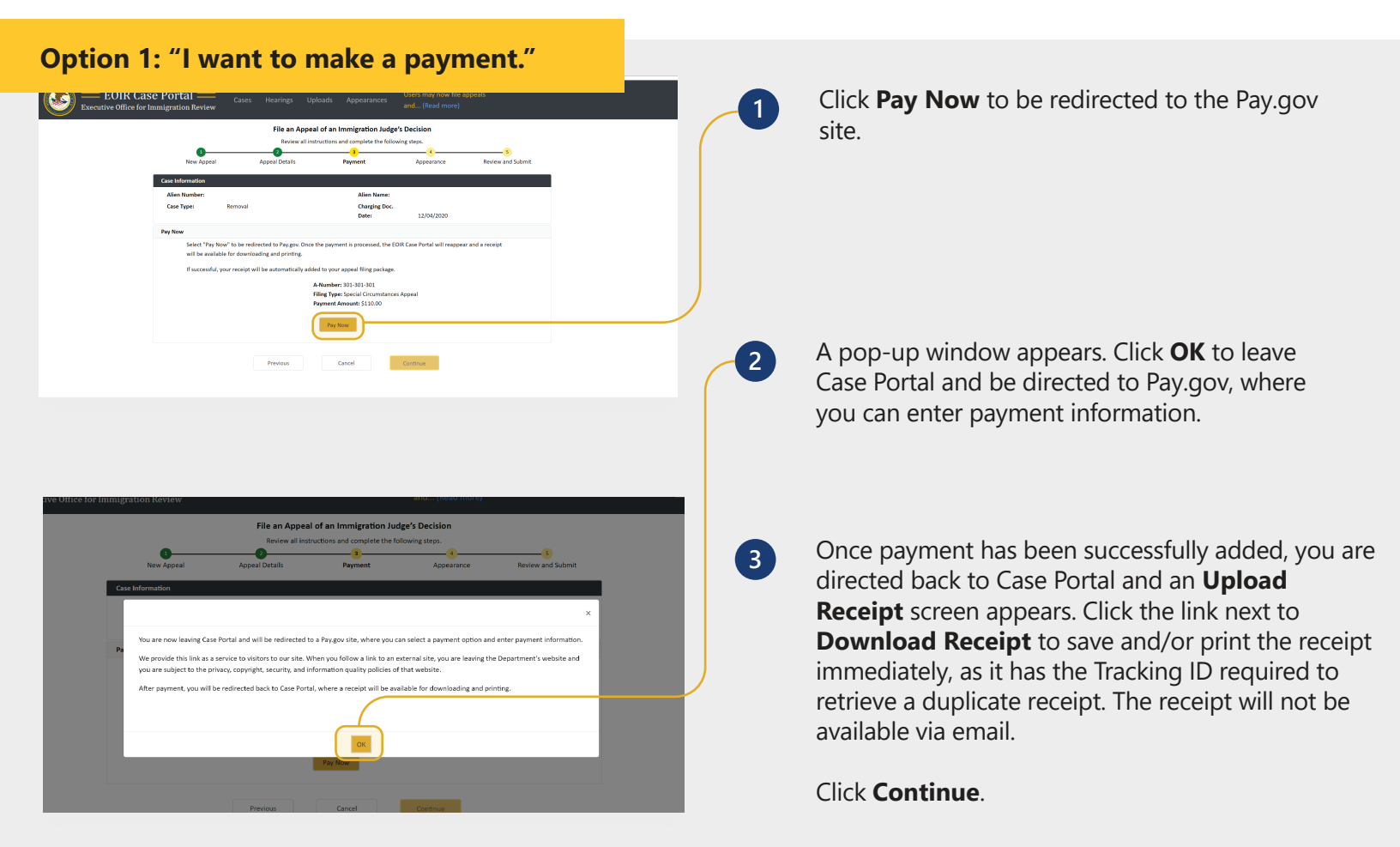

#### Option 2: "I have already paid and want to upload a fee receipt."

|                                                                                                    |                                    | File an Appeal                   | of an Immigration Judge'                         | s Decision                     |                                       |   |
|----------------------------------------------------------------------------------------------------|------------------------------------|----------------------------------|--------------------------------------------------|--------------------------------|---------------------------------------|---|
| New Appeal     Appeal Details     Payment     Appealance     Review and Submit       Case Information     Allen Numeer:     Allen Numeer       Case Types:     Removal     Charge Details       Upload Receigt     Iterative Details     Charge Details       Upload Receigt     Iterative Details     Charge Details       If you have paid your fee via the EOIR Payment Portal you may volued an electronic receipt. Only one payment is needed for a group ming:     To obtain a copy of the receipt, access the EOIR Payment Portal you the "Receipt" link to the right.       Document Category     Tee Receipt     Iterative Detroves: Payment Receipt" Informative Details.       "Select File"     Generative Details     Receive Details or a netectoric payment Precisity or Difference Details.                                                                                                    | •                                  | Review all inst                  | uctions and complete the follow                  | ing steps.                     |                                       |   |
| Case Information           Aller Number:         Aller Number:           Case Type:         Removal           Charging Doc.<br>Date:         12/04/2020           Upload Receigt         If you have guid your field to EDIR Payment Portal you may volond an electronic enceipt. Only one payment is needed for a<br>group film;         Iso data a copy of the receipt, access the EDIR Payment Portal volate:           Document Category         Tee Receipt         If the relative EDIR Payment Portal volate:           *Setect File         Setect File:         If the relative EDIR Payment Portal.                                                                                                    | New Appeal                         | Appeal Details                   | Payment                                          | Appearance                     | 8 Review and Submit                   |   |
| Alien Number:     Alien Name:       Care Type:     Remoni     Charge Doc.       Upload Receipt     12/04/2020       Upload Receipt     Improve Doc.       If you have said your five via the DOR Payment Portal you may upload an electronel proceipt. Only one payment in needed for a grown Bine.     Improve Doc.       To obtain a coary of the receipt, access the DOR Payment Portal via the "Retrieve Electronic Payment Receipt" Init to the right.     Improve Doc.       Document Category     Free Receipt     Receiver Electronic Payment Inneeded for a metrone payment in receiver to receipt an enders payment Inneeded for a metrone payment Inneeded for a metrone payment I                                                                                                    | Case Information                   |                                  |                                                  |                                |                                       |   |
| Case Type:         Removal         Charging Dic.<br>Dete:         12/04/2020           Uptosa flexingt         It you have add your field soft for the Vish the CDIR Pryment Portal viso may upload an electrone processing.         To obtain a copy of the receipt, access the ECDIR Pryment Portal viso the "Betriever Bictorist" (Field to the right.           Document Category         Free Receipt         If Category Field to the "Betriever Bictorist".           Select File         -Select File         Bictory I Selections.                                                                                                    | Alien Number:                      |                                  | Alien Name:                                      |                                |                                       |   |
| Update Recript If you have gold your fee via the COR Payment Portal you may updated an electronic Recript Config on the recript. Access the EOR Payment Portal via the "Retrieve Electronic Payment Recript" To obtain a cory of the recript. Decument Category Tee Recript Select File Select File Se | Case Type: Rem                     | oval                             | Charging Doc.                                    | 12/04/2020                     |                                       |   |
| Upposalectopt If you have paid your fee via the EDIR Pryment Portal you may upload an electronel proceid. Only one payment is needed for a group filing. To obtain a copy of the receipt, access the EDIR Pryment Portal via the "Retrieve El chronic Payment Receipt" To obtain a copy of the receipt, access the EDIR Pryment Portal via the "Retrieve El chronic Payment Receipt "Select File Select File General December 2010" December 2010" Decemb |                                    |                                  | Date.                                            | 12/04/2020                     |                                       |   |
| To obtain a copy of the receipt, accoss the COR Payment Portal via the "Retrieve Electronic Payment Receipt" link to the right. Document Category free Receipt "Select File                                                                                                    | If you have paid you group filing. | fee via the EOIR Payment Porta   | l you may upload an electronic r                 | eceipt. Only one payment       | is needed for a                       |   |
| Document Category Fee Receipt  "Select FileSelect File-  Browse  Browse Browse  Browse Browse     | To obtain a copy of t              | he receipt, access the EOIR Payr | ent Portal via the "Retrieve El <mark>r</mark> o | tronic Payment Receipt" I      | nk to the right.                      |   |
| "setect File Investment Investment Reverse to Access the Access of Access to Access the Access of Access of Acces                        | Document Category                  | Fee Receipt                      | لے                                               | Retrieve Elec                  | tronic Payment Receipt                | ſ |
| Payment Portal.                                                                                                    | *Select File                       | Select File                      | Brown                                            | Retrieve an o<br>receipt by ac | lectronic payment<br>cessing the EQIB |   |
|                                                                                                    |                                    |                                  |                                                  | Payment Por                    | tal.                                  |   |
|                                                                                                    |                                    | Description                      | Control                                          | 10 N                           |                                       |   |

Click the **Browse** button, select a file, and click **Continue**.

NOTE: Documents must be 25MB or less (Format-PDF format only).

If you do not have your receipt, you may retrieve it from the EOIR Payment Portal using the **Retrieve Electronic Payment Receipt** link.

## Option 3: "My filing does not require a fee."

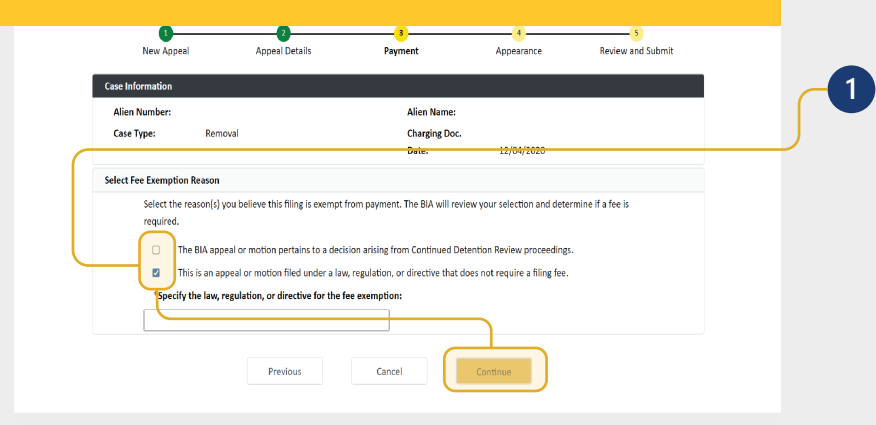

Click the check box(es) for the reason(s) you believe the filing is exempt from payment. If you select the second option, you must specify the law, regulation, or directive for the fee exemption.

Click Continue.

### Option 4: "I want to upload a fee waiver request"

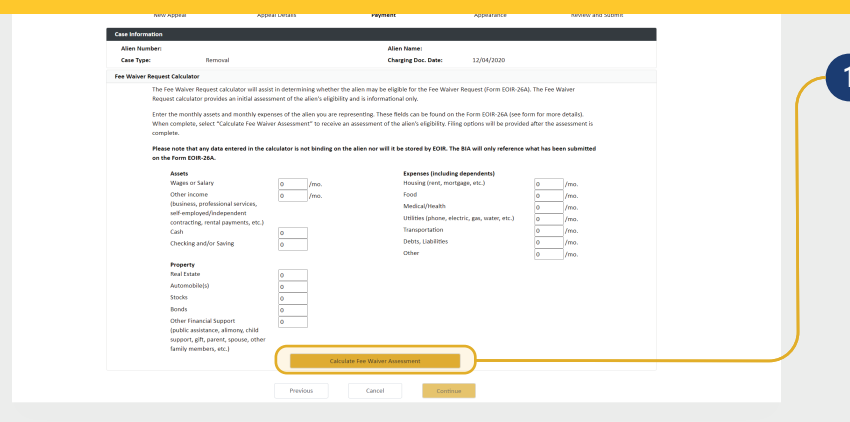

The **Fee Waiver Request Calculator** screen appears. You can use this calculator to receive an assessment of the noncitizen's eligibility for a fee waiver. Once you have entered the information, click **Calculate Fee Waiver Assessment.** 

| support, gift, parent, spouse, other<br>family members, etc.)                                      |                                                                               |                                               | 2 |
|----------------------------------------------------------------------------------------------------|-------------------------------------------------------------------------------|-----------------------------------------------|---|
|                                                                                                    | Calculate Fee Waiver Assessment                                               |                                               | 6 |
|                                                                                                    | Assessment                                                                    |                                               |   |
| The Fee Waiver Request calculator has determine<br>view the payment options via the "Previous" but | ed that <b>you appear to be eligible</b> to submit a Fee Waiver Reque<br>ton. | st. You may submit Form EOIR-26A or return to |   |
|                                                                                                    | Submit EOIR-26A                                                               |                                               | ) |
|                                                                                                    |                                                                               |                                               |   |
|                                                                                                    | Previous Cancel Continu                                                       | e                                             |   |
|                                                                                                    |                                                                               |                                               |   |

The assessment will indicate whether the noncitizen appears to be eligible to submit a Fee Waiver Request. Regardless of the assessment, you can choose either to click **Submit EOIR-26A** or click **Previous** to select another payment option.

|                                                        |                                    |                               |                               | 5                  |  |
|--------------------------------------------------------|------------------------------------|-------------------------------|-------------------------------|--------------------|--|
| New Appeal                                             | Appeal Details                     | Payment                       | Appearance                    | Review and Submit  |  |
| ase Information                                        |                                    |                               |                               |                    |  |
| Alien Number:                                          |                                    | Alien Name:                   |                               |                    |  |
| Case Type: Re                                          | moval                              | Charging Doc                  |                               |                    |  |
|                                                        |                                    | Date:                         | 12/04/2020                    |                    |  |
| ee Waiver Request                                      |                                    |                               |                               |                    |  |
| Upload the Fee Wa                                      | aiver Request (Form EOIR-26A). Sub | omission of a Fee Waiver Requ | est does not guarantee that t | he filing fee will |  |
|                                                        | will adjudicate your request when  | wour documentation is subm    | itted.                        |                    |  |
| be waived. The BIA                                     | will adjudicate your request when  | your documentation is subm    |                               |                    |  |
| be waived. The BIA                                     | EOIR-26A Fee Waiver Request        | your cocumentation is subm    |                               |                    |  |
| be waived. The BI                                      | EOIR-26A Fee Waiver Request        | your decumentation is subm    | 5                             |                    |  |
| be waived. The BI<br>Document Category<br>*Select File | EOIR-26A Fee Waiver Request        | Bn                            | owse                          |                    |  |
| be waived. The BI<br>Document Category<br>*Select File | EOIR-26A Fee Waiver Request        | Bn                            | owse                          |                    |  |

To submit Form EOIR-26, click the **Browse** button, select a file, and click **Continue**.

NOTE: Documents must be 25MB or less (Format-PDF format only).

3